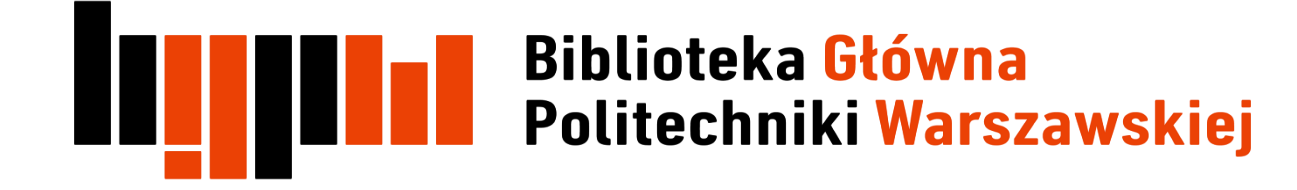

Data aktualizacji 26.03.2018

# ا الالای

## Logowanie do SciVal

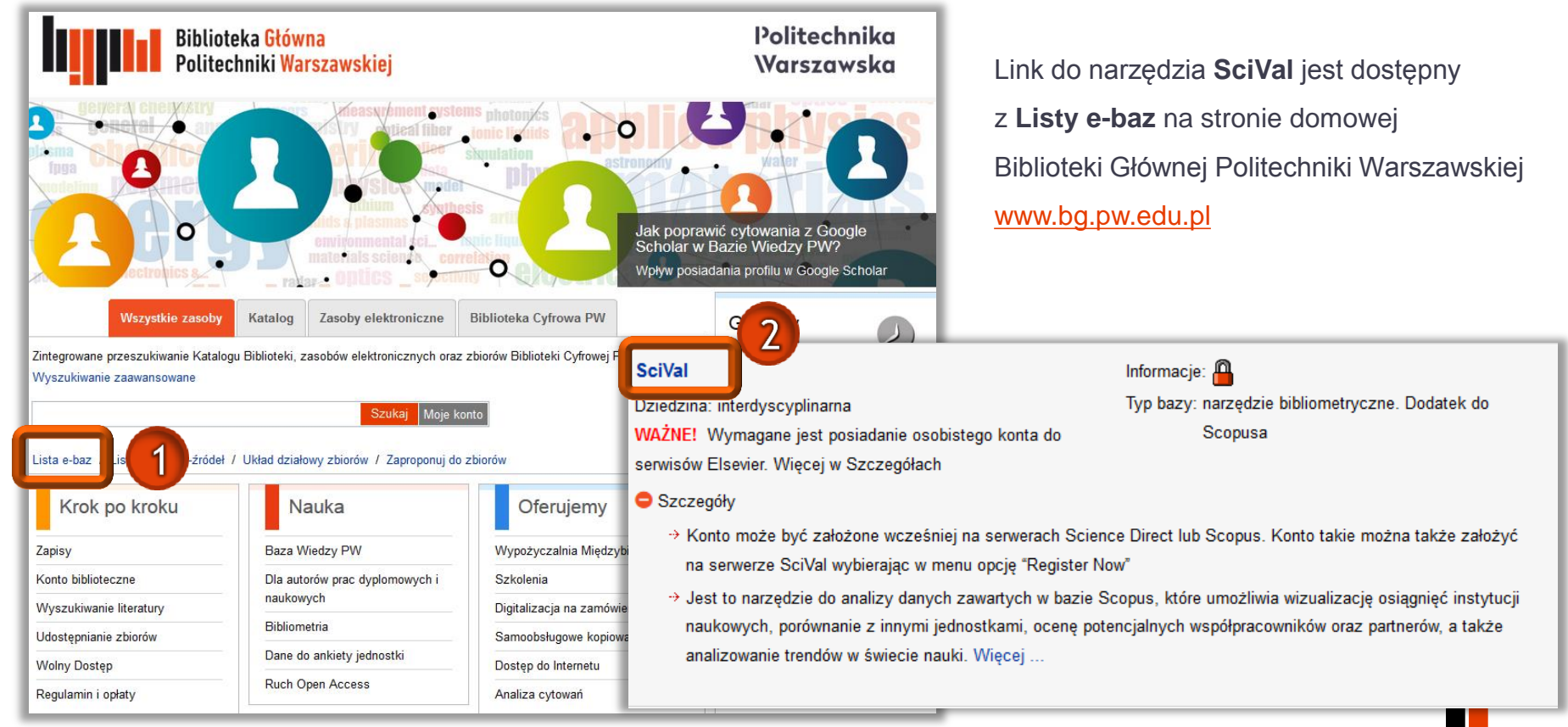

# Logowanie do SciVal

### SciVal

## Login

SciVal is a ready-to-use solution with unparalleled power and flexibility, which enables you to navigate the world of research and devise an optimal plan to drive and analyze your performance.

#### (\*=required fields)

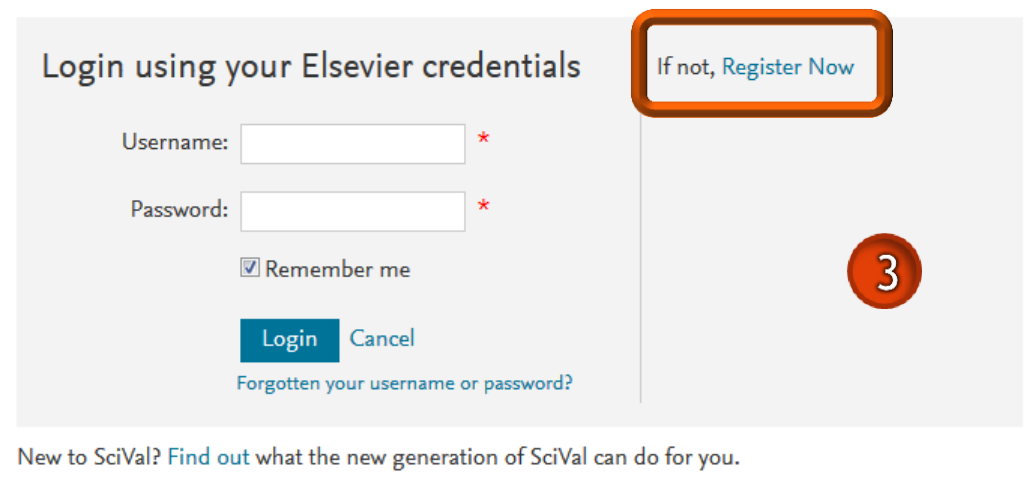

Warunkiem korzystania z narzędzia jest posiadanie konta w Scopus lub Science Direct lub założenie konta w SciVal poprzez **Register Now** 

# Logowanie do SciVal

### SciVal

## Login

SciVal is a ready-to-use solution with unparalleled power and flexibility, which enables you to navigate the world of research and devise an optimal plan to drive and analyze your performance.

#### (\*=required fields)

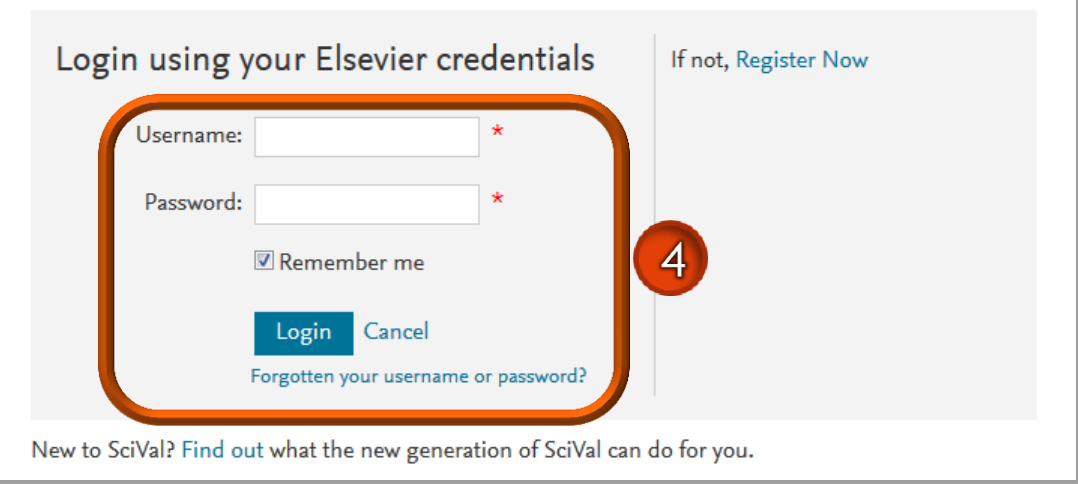

Po zakończeniu rejestracji należy wejść ponownie na **Listę e-baz**, wybrać **SciVal** i zalogować się do narzędzia wpisując login (adres e-mail) i hasło podane podczas rejestracji

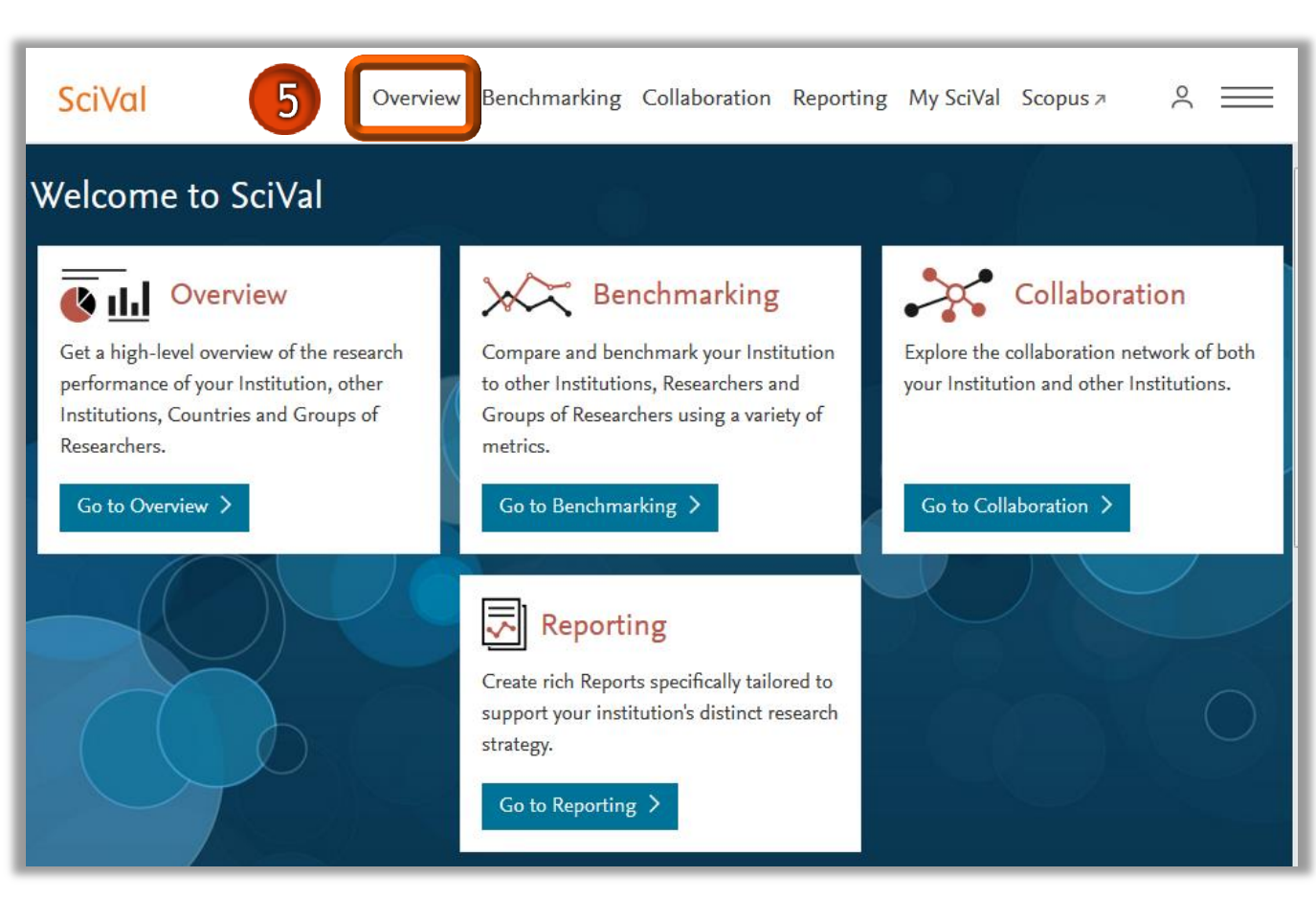

#### Po wejściu do SciVal należy kliknąć w zakładkę **Overview**

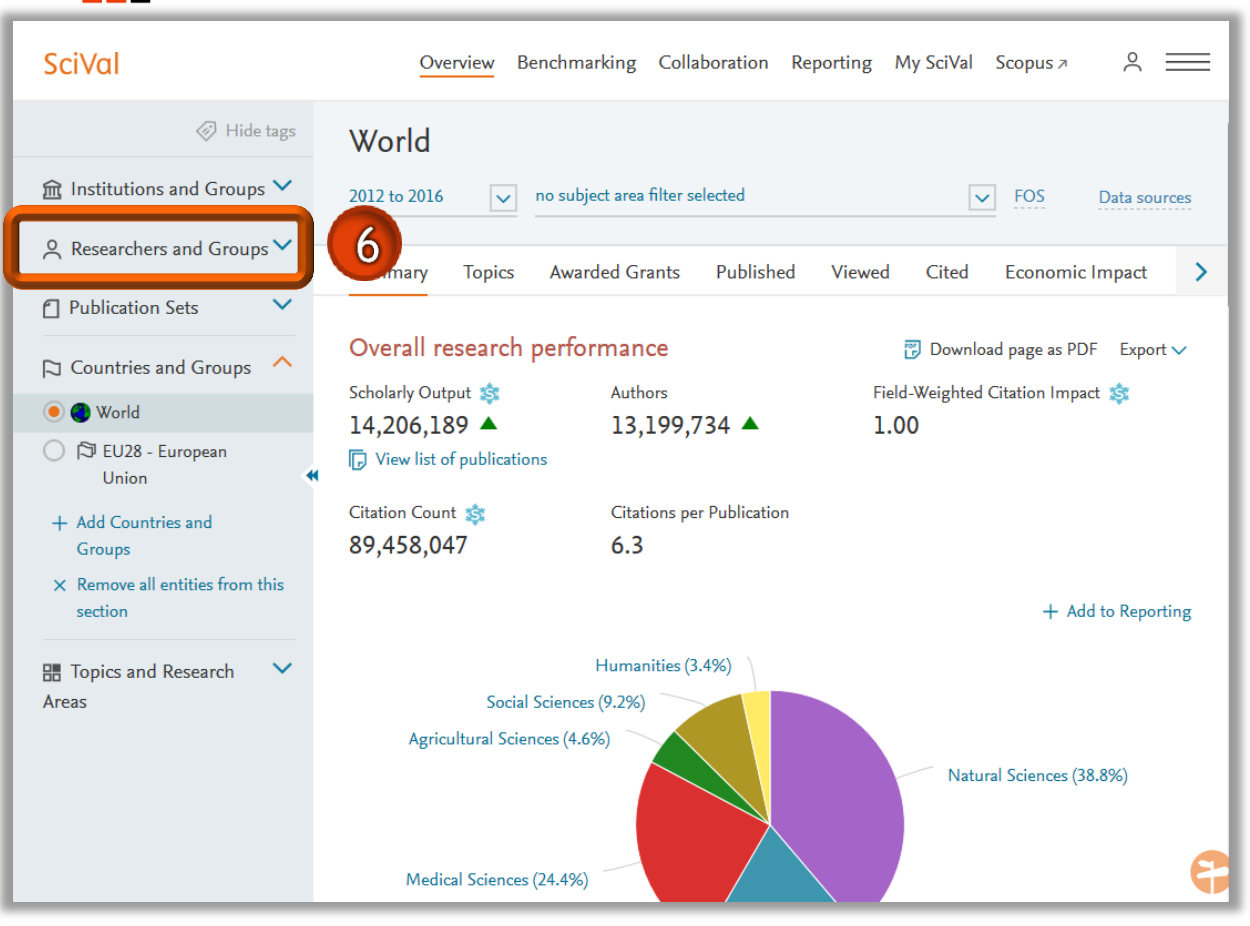

W SciVal można wyświetlić dane dotyczące dorobku naukowego danego autora

W tym celu należy wybrać zakładkę **Researchers and Groups** 

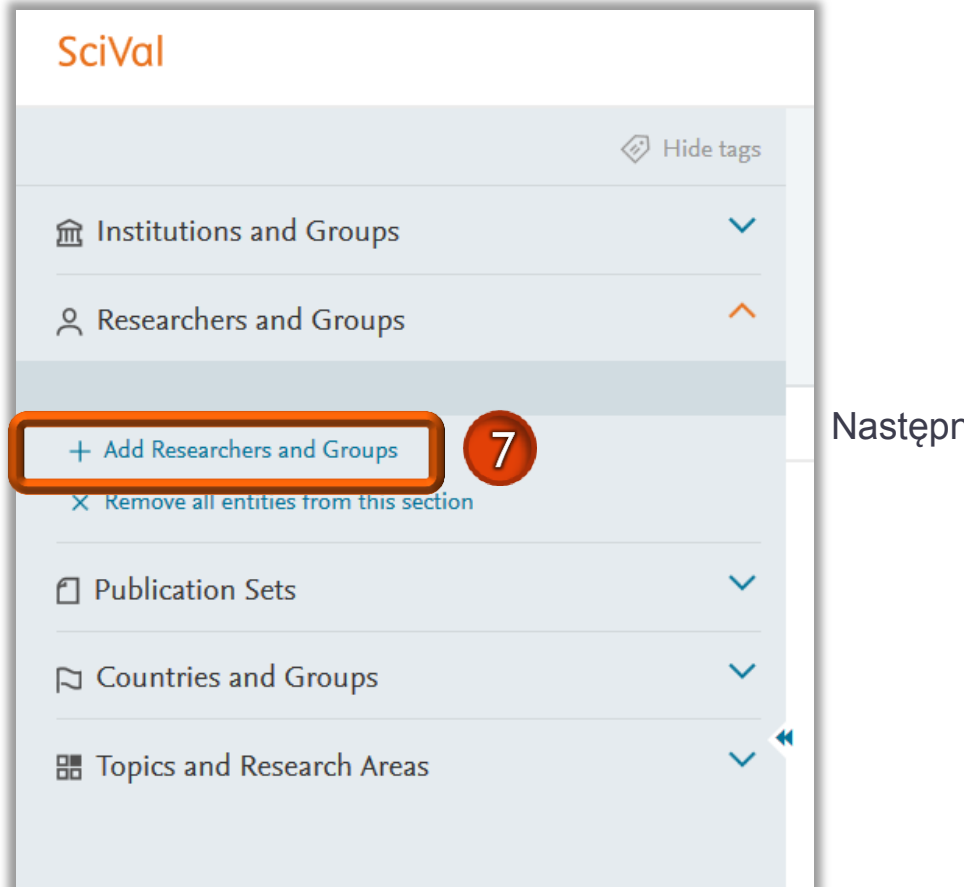

Następnie kliknąć Add Researchers and Groups

| SciVal                                                                  | Overview Benchmarkir                                                 | g Collaboration Repo          |  |  |  |
|-------------------------------------------------------------------------|----------------------------------------------------------------------|-------------------------------|--|--|--|
| Hide tags                                                               | World                                                                |                               |  |  |  |
|                                                                         | 2012 to 2016 🔽 no subject a                                          | rea filter selected           |  |  |  |
| Researchers and Groups<br>Find existing researcher or<br>group          | Summary Topics Awarded Grants Published Overall research performance |                               |  |  |  |
| Q Advanced search                                                       | Scholarly Output 촳 🛛 🗛                                               | uthors                        |  |  |  |
| <ul> <li>Define a new Researcher</li> <li>Import Researchers</li> </ul> | 4,206,189 ▲ 1<br>View list of publications                           | 3,199,734 🔺                   |  |  |  |
| Publication Sets                                                        | Citation Count \$         C           89,458,047         6           | tations per Publication<br>.3 |  |  |  |

Następnie kliknąć **Define a new Researcher**, by odszukać danego autora

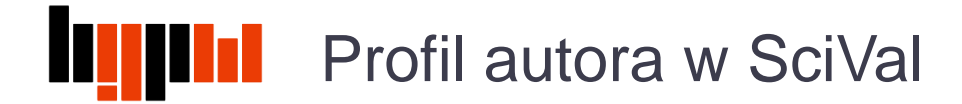

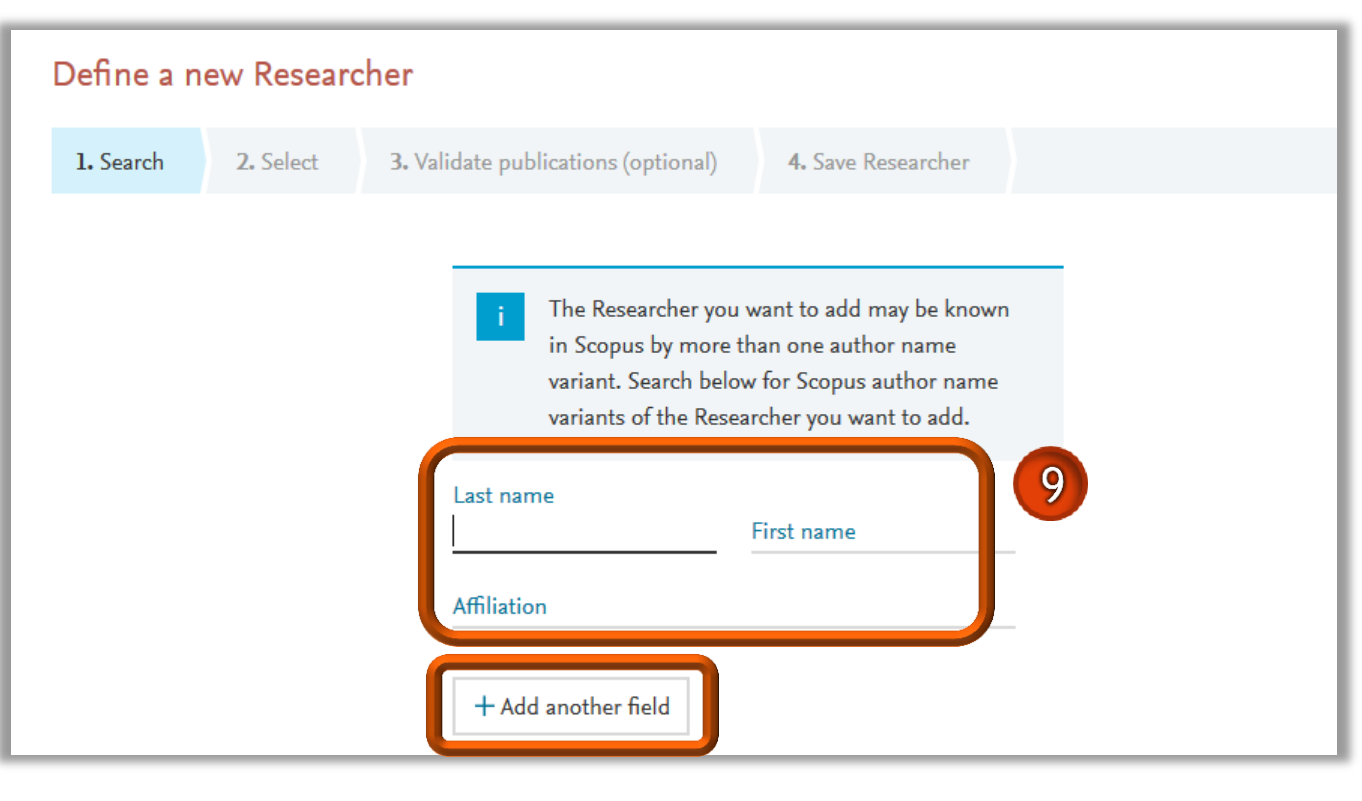

Autora można odszukać za pomocą:

- nazwiska, imienia oraz afiliacji
- numeru identyfikacyjnego, np.
   ORCID lub Scopus author ID,
   wówczas należy kliknąć Add
   another field

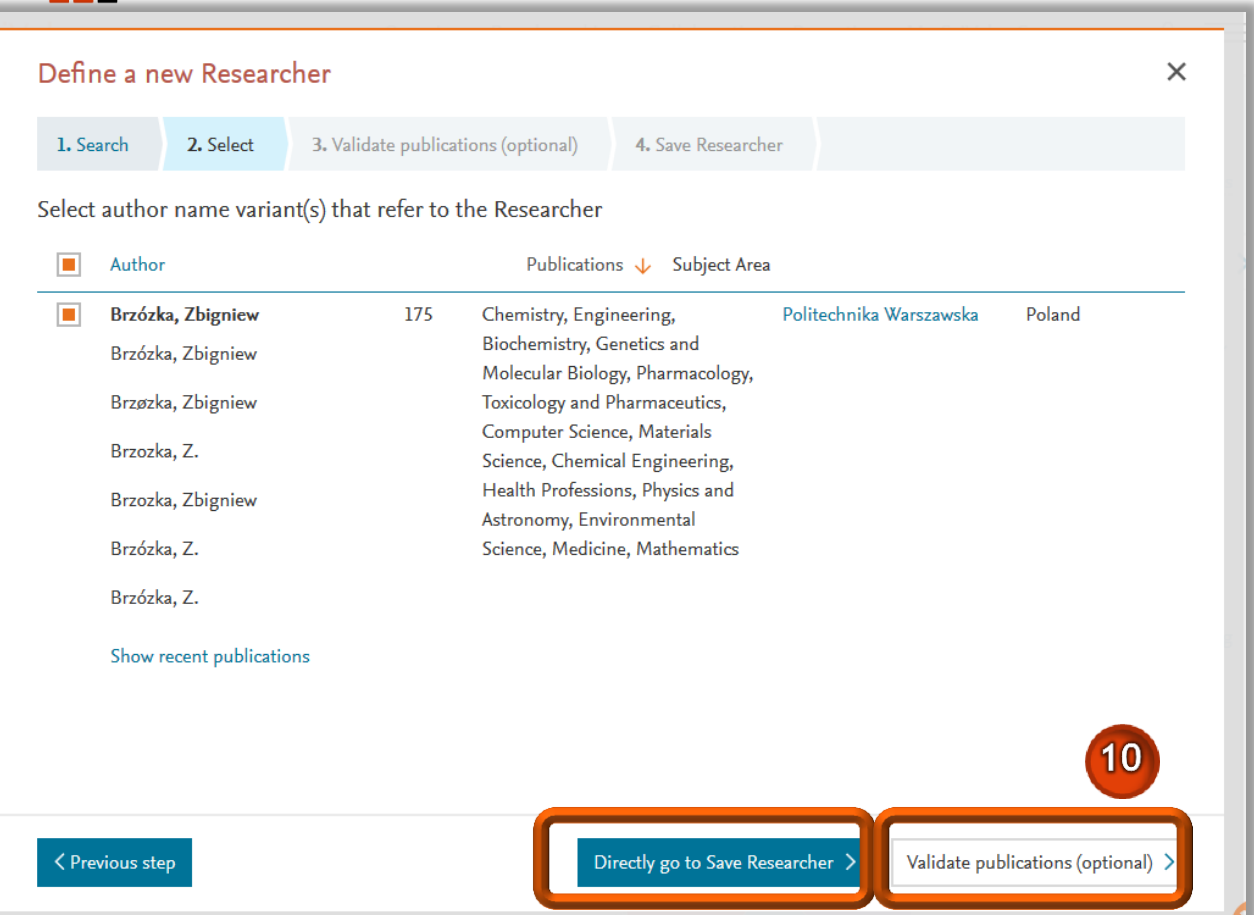

Jeżeli profil autora w bazie Scopus jest właściwie scalony, zweryfikowany przez autora i nie zawiera błędów lub gdy autor został wyszukany poprzez unikalny numer ORCID, wówczas należy przejść do zatwierdzenia profilu klikając **Directly go to Save Researcher** 

 Jeżeli profil autora w bazie Scopus może zawierać błędy lub być niekompletny, należy kliknąć Validate publications, by przejrzeć jego listę publikacji

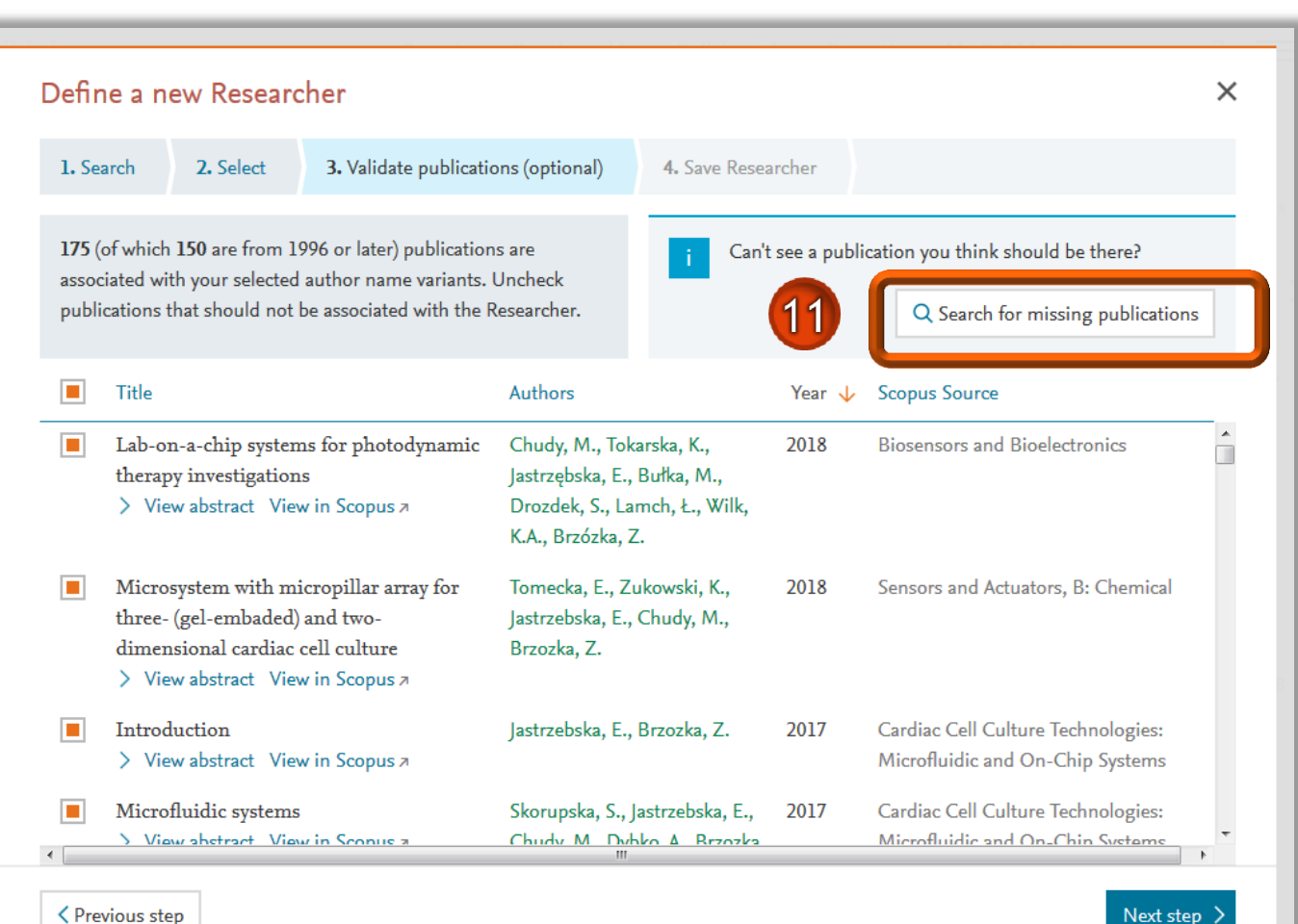

Jeżeli na liście brakuje publikacji danego autora, należy je odszukać korzystając z pola Search for missing publications

Ξ.

Previous step

| Defir                                                                                                    | ie a new Researcher                                                                                                    |                                                                                 |                                           |        | ×                                                                      |
|----------------------------------------------------------------------------------------------------|----------------------------------------------------------------------------------------------------|---------------------------------------------------------------------------------|-------------------------------------------|--------|------------------------------------------------------------------------|
| 1. Sea                                                                                                    | arch 2. Select 3. Validate publication                                                                                                    | ons (optional)                                                                  | 4. Save Resear                            | cher   |                                                                        |
| 175 (of which 150 are from 1996 or later) publications are         120         Image: Search for missing publication of the searcher. |                                                                                                    |                                                                                 |                                           |        | cation you think should be there?<br>Q Search for missing publications |
|                                                                                                    | Title                                                                                                    | Authors                                                                         |                                           | Year 🗸 | Scopus Source                                                          |
|                                                                                                    | ub-on-a-chip systems for photodynamic<br>herapy investigations<br>> View abstract View in Scopus #                                              | Chudy, M., Tokar<br>Jastrzębska, E., B<br>Drozdek, S., Lam<br>K.A., Brzózka, Z. | rska, K.,<br>Bułka, M.,<br>nch, Ł., Wilk, | 2018   | Biosensors and Bioelectronics                                          |
|                                                                                                    | Microsystem with micropillar array for<br>three- (gel-embaded) and two-<br>dimensional cardiac cell culture<br>> View abstract View in Scopus A | Tomecka, E., Zuk<br>Jastrzebska, E., C<br>Brzozka, Z.                           | kowski, K.,<br>Chudy, M.,                 | 2018   | Sensors and Actuators, B: Chemical                                     |
|                                                                                                    | Introduction<br>> View abstract View in Scopus 7                                                                                                | Jastrzebska, E., B                                                              | Brzozka, Z.                               | 2017   | Cardiac Cell Culture Technologies:<br>Microfluidic and On-Chip Systems |
| •                                                                                                    | Microfluidic systems<br>View abstract View in Scopus a                                                                                          | Skorupska, S., Ja<br>Chudy M Dybk                                               | strzebska, E.,                            | 2017   | Cardiac Cell Culture Technologies:<br>Microfluidic and On-Chin Systems |
| < Pre-                                                                                                    | vious step                                                                                                    |                                                                                 |                                           |        | 13 Next step >                                                         |

 You are adding or removing publications for this Researcher. These changes will be reflected in Scopus within 2 weeks.
 Inderstand > Cancel >

- Jeżeli na liście znajdują się publikacje, które są nieprawidłowo przypisane do danego autora, należy je wykluczyć z zestawienia klikając na pomarańczowy kwadrat przy tytule publikacji
- Następnie kliknąć Next Step

- Wyświetli się komunikat informujący, że zmiana w SciVal może wpłynąć na modyfikację profilu autora w Scopus
  - należy kliknąć I understand

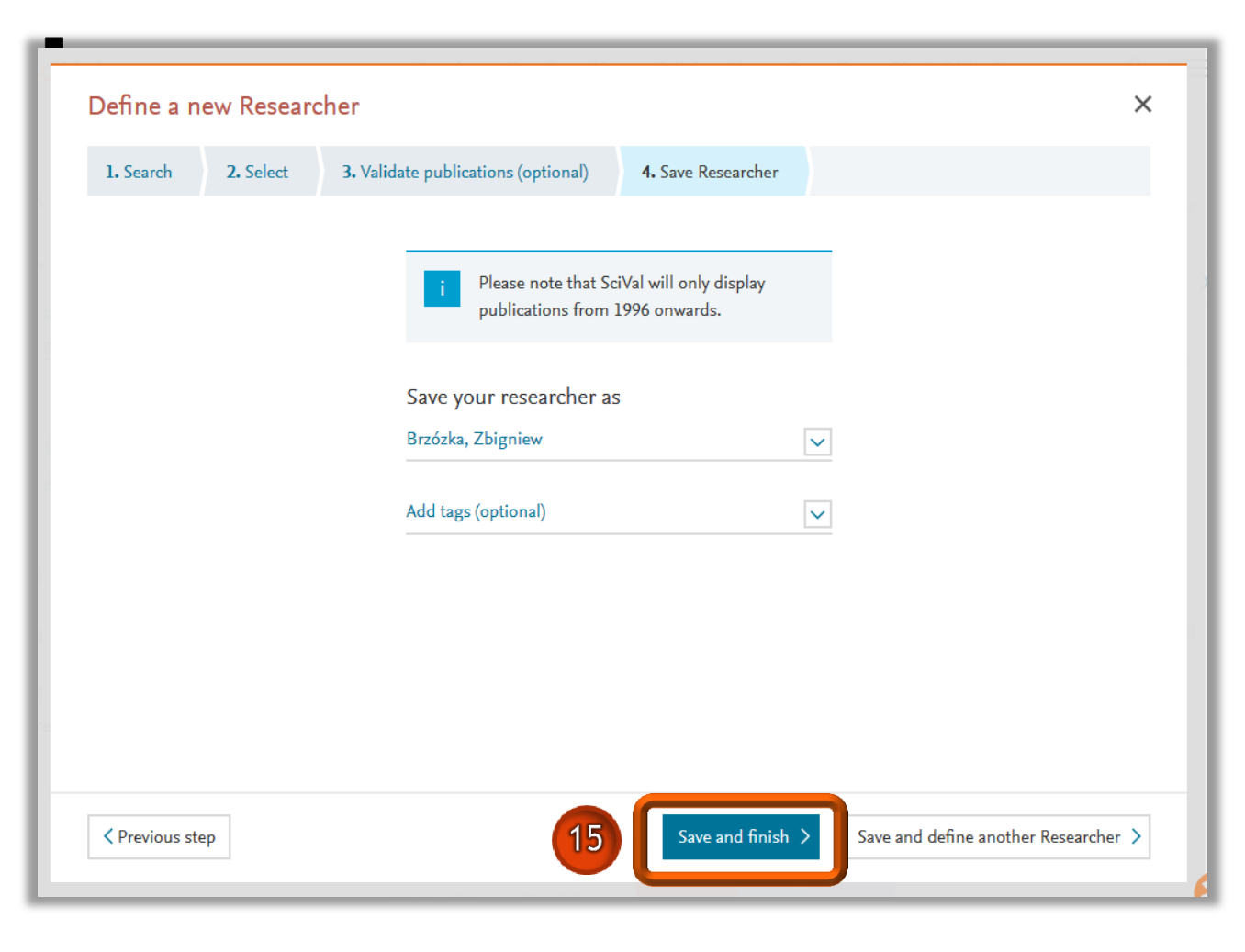

Zdefiniowany profil naukowca należy zatwierdzić klikając na **Save and finish** 

13

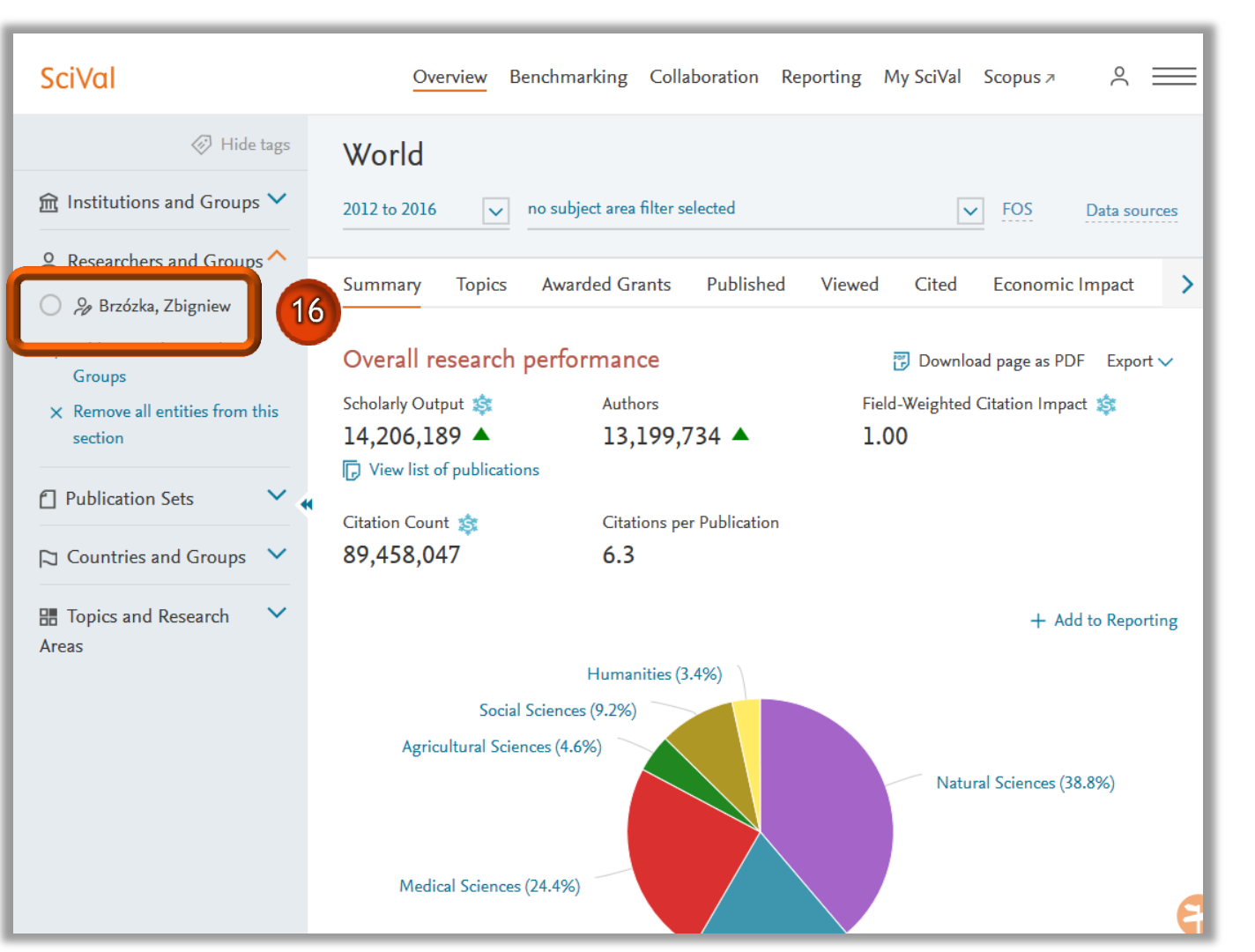

Nazwisko autora zostało dodane do menu. Należy je zaznaczyć by zobaczyć profil autora

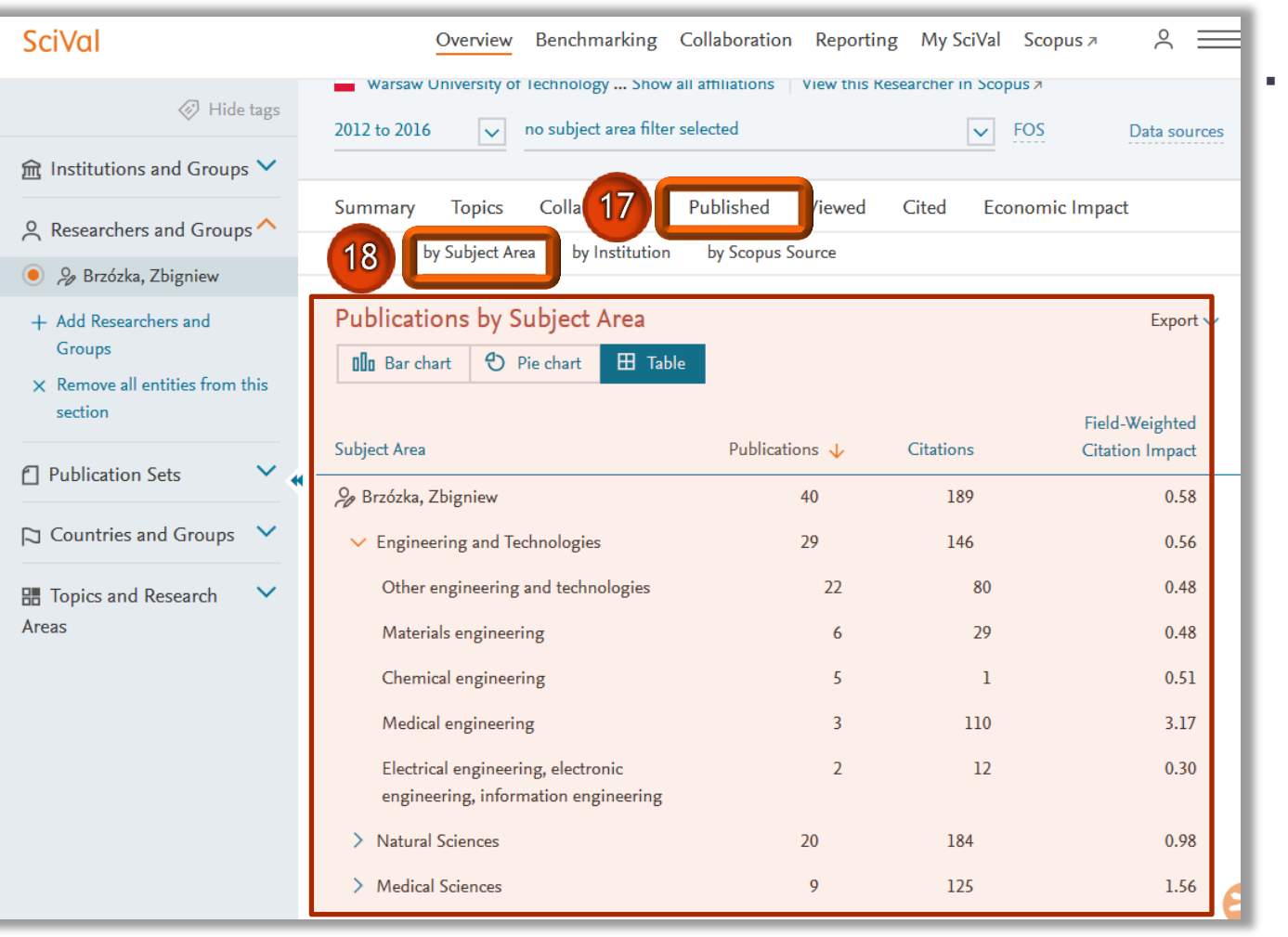

W SciVal można sprawdzić do których dziedzin i dyscyplin naukowych przypisane są prace danego autora. W tym celu należy wybrać zakładkę **Published,** a następnie kliknąć **by Subject Area** 

| SciVal                                                                                                    | Overview Benchmarking Collaboration Reporting My SciVal Scope                                                                                                    |
|----------------------------------------------------------------------------------------------------|----------------------------------------------------------------------------------------------------|
| Hide tags                                                                                                    | Brzózka, Zbigniew                                                                                                    |
|                                                                                                    | Warsaw University of Technology Show all affiliations   View this Researcher in Scop                                                                                                    |
| A Researchers and Groups ^                                                                                                    | 2014 to 2016 no subject area filter selected                                                                                                    |
| 🖲 🔑 Brzózka, Zbigniew                                                                                                    | Summary Topic Select Subject Classification                                                                                                    |
| <ul> <li>+ Add Researchers and<br/>Groups</li> <li>× Remove all entities from this<br/>section</li> <li>Countries and Groups ✓</li> <li>Countries and Groups ✓</li> <li>Topics and Research ✓</li> <li>Areas</li> </ul> | Overall       by Subject         Publications       Discrete Bublications in those Scopus Sources (and the publications in those Scopus Sources) into scientific disciplines.         Image: Bar chart       ASJC – All Science Journal Classification         Used in Scopus. This is the default scheme in SciVal.         Subject Area       View more details         Image: Brzózka, Zbigniew       FoR – Fields of Research (FoR) List         Part of the Australian and New Zealand       Standard Research Classification.         Other engineering       Prefix with FoR code         Materials engineer       Image: FoS – Field of Science and Technology         Kedical engineer       FOS – Field of Science and Technology         Electrical engineer       Used in the Frascati Manual of the |

Dyscypliny naukowe są wyświetlane zgodnie z jedną z czterech dostępnych klasyfikacji, w tym:

- FOS (Field of Science and Technology) – klasyfikacja OECD
- SJC (All Science Journal Classification)
  - klasyfikacja używana w bazie Scopus

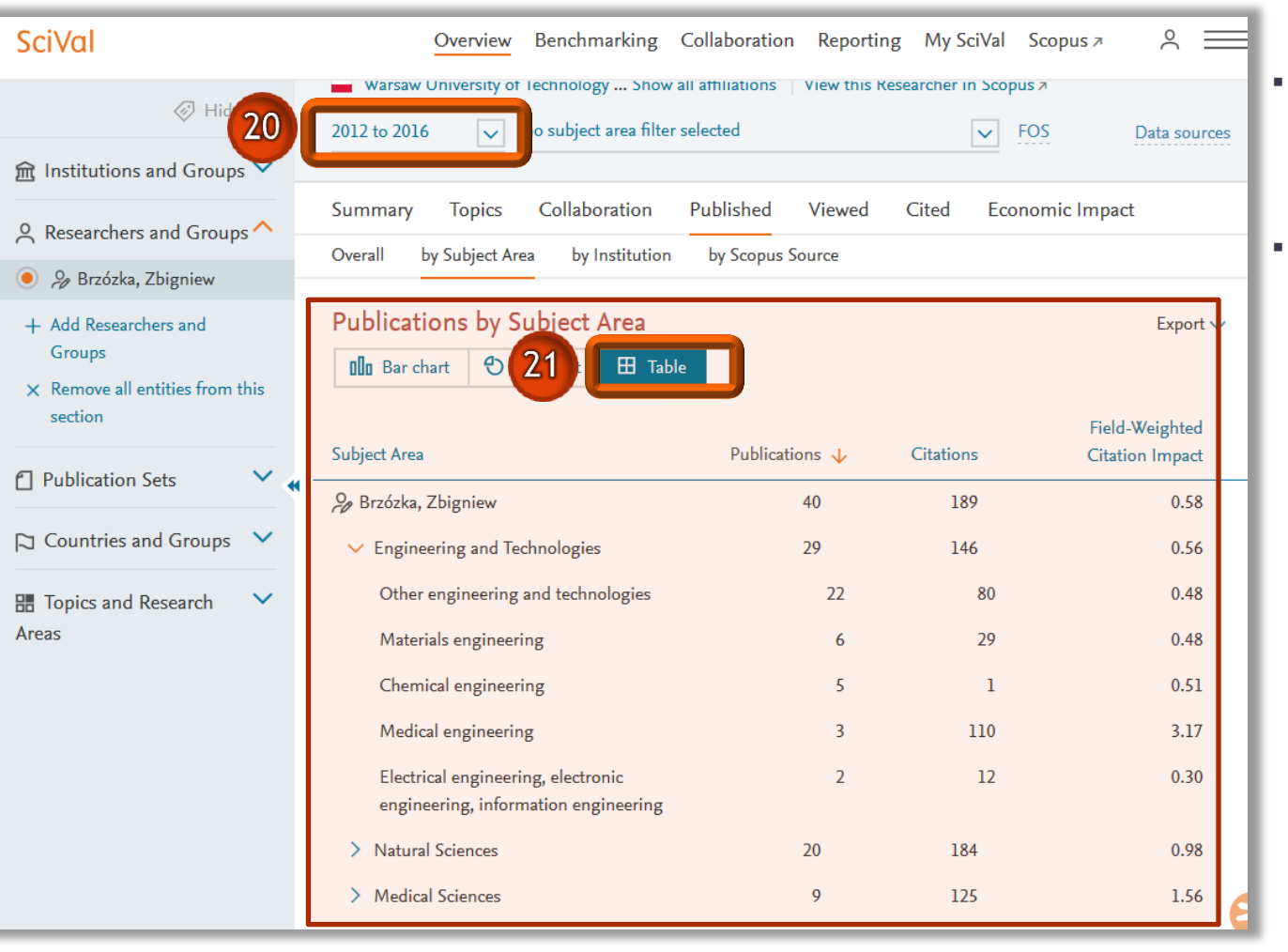

- Można nieznacznie zmienić zakres czasowy zestawienia, wybierając odpowiedni przedział z dostępnej listy
- Można określić sposób wyświetlania wyników – tabela lub wykres

| I                                       |                                  | SciVal                         | Definicja                                                                                                    |                                                   |                                                                                     |  |  |
|-----------------------------------------|----------------------------------|--------------------------------|----------------------------------------------------------------------------------------------------|---------------------------------------------------|-------------------------------------------------------------------------------------|--|--|
|                                         |                                  | Publications                   | Liczba publikacji w bazie                                                                                                    |                                                   |                                                                                     |  |  |
|                                         |                                  | Citiations                     | Liczba cytowań                                                                                                    |                                                   |                                                                                     |  |  |
|                                         |                                  |                                | Znormalizowany ws<br>do oczekiwanej średr<br>i roku publikacji                                                                                                    | kaźnik, obliczany jak<br>niej światowej z uwzględ | o stosunek liczby cytowań publikacji<br>dnieniem specyfiki danej dziedziny, rodzaju |  |  |
| SciVal                                  | Overview Benchmark               | Field-Weighted Citation        | Ilmożliwia porównani                                                                                                    | e zbiorów z różnych d                             | vscyplin i o różnych wielkościach. Wartość                                          |  |  |
| Hide tags                               | Brzózka, Zbigniew                | impact                         | wskaźnika równa jeden oznacza poziom równy ze średnią światową, wartości powyżej<br>jeden uznawane są za wyższe od średniej światowej, poniżej jeden za niższe<br>niż średnia światowa |                                                   |                                                                                     |  |  |
| 🏦 Institutions and Groups 💙             | Warsaw University of Technology  | Show all affiliations View the | s Researcher in Scopus A                                                                                                    |                                                   |                                                                                     |  |  |
| A Researchers and Groups                | 2014 to 2016 v no subject are    | a filter selected              | ✓ FOS                                                                                                    | Data sources                                      |                                                                                     |  |  |
| 💿 🔑 Brzózka, Zbigniew                   | Summary Topics Collaborat        | ion Published Viewee           | d Cited Economic                                                                                                    | : Impact                                          |                                                                                     |  |  |
| + Add Researchers and<br>Groups         | Overall by Subject Area by Insti | tution by Scopus Source        |                                                                                                    |                                                   |                                                                                     |  |  |
| × Remove all entities from this section | Publications by Subject Are      | ea 22                          |                                                                                                    | Export 🗸                                          |                                                                                     |  |  |
|                                         | Ollo Bar chart 🕤 Pie chart E     | H lable                        |                                                                                                    |                                                   | <ul> <li>Dane w tabeli można</li> </ul>                                             |  |  |
|                                         |                                  |                                |                                                                                                    | Field-Weighted                                    | sortować poprzez                                                                    |  |  |
| 🏳 Countries and Groups 💙                | Subject Area                     | Publications                   | Citations 🗸                                                                                                    | Citation Impact                                   | klikniecie na nazwe                                                                 |  |  |
| Tanics and Passarah                     | 🔑 Brzózka, Zbigniew              | 25                             | 97                                                                                                    | 0.55                                              | danego wskaźnika                                                                    |  |  |
| Areas                                   | > Natural Sciences               | 13                             | 93                                                                                                    | 0.98                                              | danego wokazinka                                                                    |  |  |
|                                         | > Medical Sciences               | 8                              | 88                                                                                                    | 1.38                                              |                                                                                     |  |  |
|                                         | > Engineering and Technologies   | 17                             | 81                                                                                                    | 0.53                                              | 18                                                                                  |  |  |

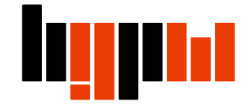

## Biblioteka Główna Politechniki Warszawskiej

Oddział Informacji Naukowej tel. 22 234 7300 oin.bg@pw.edu.pl